## tracelink.

## Working with 340B Shipments - Alternative Model

Traditionally, in 340B situations, the data goes to the Covered Entity while the physical shipment goes to the Contract Pharmacy.

However, in certain 340B situations (the Alternative Distribution Model), the physical product is shipped to you and you must ship the product and data to the Contract Pharmacy. You track this exchange of serial numbers through Serialized Operations Manager. First, you find the delivery number and receive the inbound shipment. Then you ship the product.

If there are any problems, you may need to void a shipment. Note that the Contract Pharmacy would void a receipt if there are problems. There is a job aid for voiding receipts in the *Healthcare Resource Center*.

## Using the Alternative Distribution Model

First ensure the prerequisites have been completed:

- The Contract Pharmacy is added to the TraceLink Network.
- The Contract Pharmacy is added to Partner Master Data.
- The Covered Entity and Contract Pharmacy are ServiceLinked in Product Track.
- The Purchase Receipt Ship To Location Workflow (for T2s) has been enabled.

The **Purchase Receipt – Ship to Location** workflow allows US Product Track to send a copy of the EPCIS data (T2) to the Contracted Pharmacy.

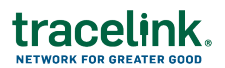

Enable the Purchase Receipt - Ship to Location Workflow

- 1. Select My Networks from the Main Menu .....
- 2. Select the Administration network from the **Network** drop-down.
- 3. Click **Company Administration (Classic)** from the side menu.
- 4. Click the Workflow Events tile.
- 5. In the Event Source (Application) drop-down, select the **US Compliance Product Track** application.
- 6. Find the **Purchase Receipt Ship to Location** workflow (for T2s) and select the check box to enable it.
- 7. Click Save.

Step 1: Retrieve the Inbound Delivery Number for the Serial Number

- 1. Select My Networks from the Main Menu .....
- 2. Select the Serialized Operations Management network from the **Network** dropdown.
- 3. Click GO.
- 4. Click Serialized Items then Search from the side menu.
- 5. Enter the **Serial Number**.
- 6. Click Search.
- 7. Note the Last Delivery Number.

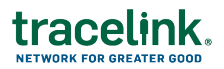

| Serial Number Information ~ |                      |
|-----------------------------|----------------------|
| Serial Number               | Serial Number Status |
| 0050312345000000474         | Commissioned         |
| Encoding Type               | Item Status          |
| AI(00)                      | Pending Receipt      |
| Commissioning Location      | Registered           |
| 0312345.66666.0             | False                |
| Last Delivery Number        | Child Count          |
| 09112024CHPT3               | 25                   |

8. Repeat this process for each serial number you wish to send.

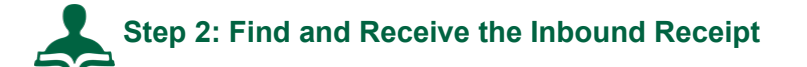

- 1. Select My Networks from the Main Menu .....
- 2. Select the Serialized Operations Management network from the **Network** dropdown.
- 3. Click GO.
- 4. Click **Receipts** then **Search** from the side menu.
- 5. In the **Delivery Number** field, enter the **Delivery Number**.
- 6. In the Search Criteria section enter the Delivery Number.
- 7. Ensure the Status is In Progress.
- 8. Clear all Additional Filters, if any.
- 9. Click Apply.

## tracelink.

- 10. Click the <u>Delivery Number</u> link in the **Delivery Number** column.
- 11. Expand the Receive Serial Numbers section and select either **Receive All** or **Receive Specific Serial Numbers**.
- 12. If you selected the **Receive Specific Serial Numbers** radio button, enter the specific serial numbers.
- 13. Choose any of the desired options.
- 14. Click Receive.

All the serial numbers in the receipt are now in an **Available** state which means they are ready to ship.

15. Repeat this step for any additional inbound receipts if other serial numbers you are sending are on a different inbound receipt.

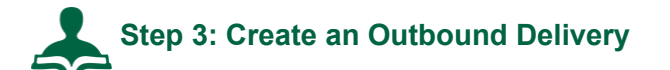

- 1. Select My Networks from the Main Menu III.
- 2. Select the Serialized Operations Management network from the **Network** dropdown.
- 3. Click GO.
- 4. Click Serialized Operations Management (Classic) from the side menu.
- 5. Select Outbound Movement > Create Delivery.
- 6. Enter a **Delivery Number** of your own choosing.

For example, enter the name of the contract pharmacy followed by the date.

- 7. For Sale Type, select Sale In Country.
- 8. For From Country Code and To Country Code, select US.
- 9. Enter a From Business, To Business, Ship From Location and Ship To Location.

Four addresses are required for US EPCIS data exchange.

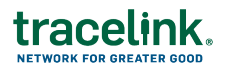

For the **To Business**, enter the contract pharmacy.

- 10. Add a Transaction ID of your own choosing.
  - For example, for **Identifier Type** select **Other**.
  - Enter the **Delivery Number** you just entered in the **Identifier Value** field.
  - Leave **Document Date** blank.
- 11. Click Next.
- 12. Click Next again.
- 13. In the **Serial Numbers** section, select **Scan Serial Numbers**. This option allows you to type in the box.

Scan the serial numbers or paste/enter them in the Serial Numbers box.

- 14. Ensure the **Automatically disaggregate serial numbers that are aggregated to another number** check box is selected.
- 15. Click Submit.